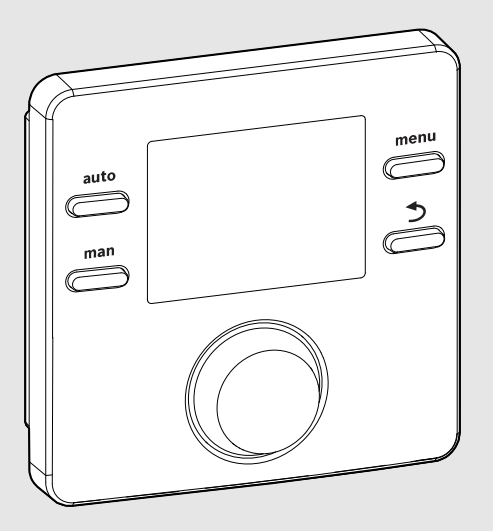

EMS 2

6 720 809 984-00.10

# CE

## Termoregolatore EMS2 CR 100 | CW 100

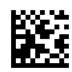

BOSCH

Istruzioni per l'uso

## 1 Significato dei simboli e avvertenze di sicurezza

### 1.1 Significato dei simboli

#### Avvertenze

Nelle avvertenze le parole di segnalazione indicano il tipo e la gravità delle conseguenze che possono derivare dalla non osservanza delle misure di sicurezza.

Sono definite le seguenti parole di segnalazione e possono essere utilizzate nel presente documento:

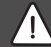

### PERICOLO:

**PERICOLO** significa che si verificano danni alle persone da gravi a mortali.

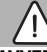

#### AVVERTENZA:

**AVVERTENZA** significa che possono verificarsi danni alle persone da gravi a mortali.

## ATTENZIONE:

**ATTENZIONE** significa che possono verificarsi danni lievi o medi alle persone.

#### AVVISO:

AVVISO significa che si possono verificarsi danni alle cose.

#### Informazioni importanti

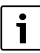

Informazioni importanti che non comportano pericoli per persone o cose vengono contrassegnate dal simbolo info mostrato.

### 1.2 Avvertenze di sicurezza generali

#### \land Informazioni per il gruppo di destinatari

Le presenti istruzioni di funzionamento sono rivolte al gestore dell'impianto di riscaldamento.

Attenersi alle indicazioni in tutte le istruzioni. Il mancato rispetto delle indicazioni può provocare danni alle cose e alle persone fino al pericolo di morte.

- Leggere le istruzioni per l'uso (generatore di calore, regolatore del riscaldamento, ecc.) prima dell'utilizzo e conservarle.
- Rispettare le avvertenze e gli avvisi di sicurezza.

#### ▲ Utilizzo conforme alle indicazioni

 Utilizzare il prodotto esclusivamente per la regolazione di impianti di riscaldamento siti in case mono- e plurifamiliari.

L'apparecchio non è progettato per altri usi. Gli eventuali danni che ne derivassero sono esclusi dalla garanzia.

#### \land Danni dovuti al gelo

Se l'impianto non è in funzione, potrebbe gelare:

- Attenersi alle istruzioni per la protezione antigelo.
- Lasciare sempre acceso l'impianto per le sue funzioni aggiuntive, ad es. per la produzione di acqua calda sanitaria o per le funzioni di protezione dei dispositivi collegati in caso di arresto prolungato dell'impianto (antibloccaggio).
- Far eliminare immediatamente le disfunzioni che si presentano.

#### 🛕 Pericolo di ustione sui punti di prelievo dell'acqua calda

Se vengono impostate temperature per l'acqua calda sanitaria maggiori di 60 °CC o è attivata la disinfezione termica, deve essere installato un miscelatore ACS, a monte delle utenze. In caso di dubbio rivolgersi all'installatore.

## 2 Descrizione del prodotto

Il termoregolatore CR 100 è un regolatore senza sonda di temperatura esterna.

Il termoregolatore CW 100 è un regolatore con sonda di temperatura esterna.

In caso di descrizioni valide per CR 100 e CW 100 i termoregolatori sono denominati C 100 nel prosequio.

## 2.1 Dati del prodotto per il consumo energetico

I dati di prodotto indicati soddisfano i requisiti del regolamento UE n. 811/2013 che integra la direttiva ErP 2010/30/UE. La classe della termoregolazione è necessaria per il calcolo dell'efficienza energetica per il riscaldamento di un insieme di apparecchi e viene pertanto indicata nella scheda tecnica del sistema.

| Funzionamento di C 100                                                                                                    | Classe <sup>1)</sup> | [%] <sup>1),2)</sup> |   |
|----------------------------------------------------------------------------------------------------|----------------------|----------------------|---|
| CR 100                                                                                                    |                      |                      |   |
| Termoregolazione in funzione<br>della temperatura ambiente,<br>modulante                                                                  | V                    | 3,0                  | • |
| CW 100<br>e sonda di temperatura<br>esterna                                                                                               |                      | ] & 🗌                |   |
| Termoregolazione con sonda<br>temperatura esterna, modu-<br>lante                                                                         | II                   | 2,0                  | 0 |
| Termoregolazione con sonda<br>di temperatura esterna, on/off                                                                              | III                  | 1,5                  | 0 |
| Termoregolazione in funzione<br>della temperatura ambiente,<br>modulante                                                                  | V                    | 3,0                  | 0 |
| Centralina climatica, con<br>influsso della temperatura<br>ambiente, modulante                                                            | VI                   | 4,0                  | • |
| Centralina climatica, con<br>influsso della temperatura<br>ambiente, on/off                                                               | VII                  | 3,5                  | 0 |
| CR 100<br>e modulo di zona                                                                                                    | ⊡ &<br>≥ 3x          |                      |   |
| Sistema di termoregolazione<br>della temperatura ambiente<br>con $\geq$ 3 sonde di temperatura<br>(termoregolazione a zone),<br>modulante | VIII                 | 5,0                  | • |

Tab. 1 Dati prodotto sull'efficienza energetica dell'unità di controllo remoto

- Stato di fornitura
- O impostabile
- Classificazione del termoregolatore secondo il regolamento UE n. 811/2013 sull'etichettatura, indicante il consumo di energia degli insiemi di apparecchi per il riscaldamento d'ambiente
- 2) Contributo all'efficienza energetica stagionale del riscaldamento d'ambiente in %

### 2.2 Validità della documentazione tecnica

Le indicazioni contenute nella documentazione tecnica dei generatori di calore, dei termoregolatori o del sistema con cablaggio BUS a 2 fili sono valide anche per il presente termo-regolatore.

## 3 Panoramica elementi di comando e simboli

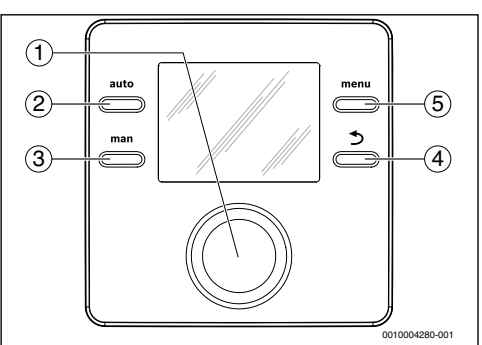

#### Fig. 1 Elementi di comando

- [1] Manopola (con pulsante) di selezione: selezionare (girare) e confermare (premere)
- [2] Tasto **auto:** funzionamento automatico con programma orario
- [3] Tasto man: funzionamento manuale
- [4] Tasto Indietro: richiamare il livello di menu superiore o per rifiutare un valore (premere brevemente) per tornare al display standard (mantenere premuto)
- [5] Tasto menu: menu principale (premere brevemente)

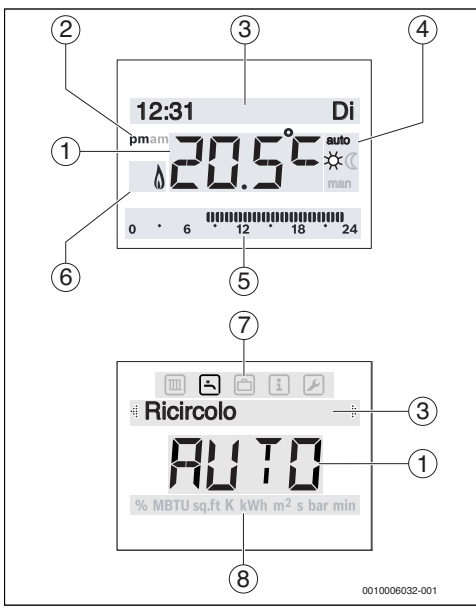

Fig. 2 Simboli sul display (figure a titolo di esempio)

| Pos. | Simbolo | Denominazione: spiegazione                                                                                                    |
|------|---------|----------------------------------------------------------------------------------------------------|
| 1    | 20.5°°  | <ul> <li>Visualizzazione valori:</li> <li>Visualizzazione della temperatura<br/>attuale del locale e campo di immis-<br/>sione della temperatura desiderata<br/>nel locale</li> <li>Visualizzazione dei valori informativi<br/>e campo di immissione per i valori<br/>impostati</li> </ul>                                                                                                    |
| 2    | pm/am   | Indicazione del momento della giornata:<br>pomeriggio / mattina con orario in for-<br>mato a 12 ore (impostazione di base<br>formato 24 ore)                                                                                                    |
| 3    | -       | <ul> <li>Riga di testo:</li> <li>Visualizzazione dell'ora (ad es.<br/>14:03) e del giorno della settimana<br/>attuale (ad es. Lu)</li> <li>Visualizzazione delle voci del menu,<br/>delle impostazioni, dei testi di infor-<br/>mazione ecc. Ulteriori testi vengono<br/>contrassegnati mediante frecce di<br/>direzione e diventano visibili ruo-<br/>tando il pulsante di selezione.</li> </ul> |

| Pos.   | Simbolo           | Denominazione: spiegazione                                                                                                    |
|--------|-------------------|----------------------------------------------------------------------------------------------------|
| 4      | auto              | Tipo di funzionamento: Funzionamento<br>automatico attivo (secondo un pro-<br>gramma orario)                                                                |
|        | man               | Tipo di funzionamento: Funzionamento manuale attivo                                                                                                    |
|        | *                 | Tipo di funzionamento: riscaldamento attivo                                                                                                    |
|        | Q                 | Tipo di funzionamento: Funzionamento attenuato attivo                                                                                                    |
| 5      | 00000000<br>12 18 | Visualizzazione segmento - segmenti<br>completi: periodo per il funzionamento<br>del riscaldamento nel giorno corrente<br>(1 segmento = 30 min)             |
|        | 0 ° 6             | Nessun segmento: periodo per il funzio-<br>namento del attenuato del giorno cor-<br>rente (1 segmento = 30 min)                                             |
| 6      | ۵                 | Stato di funzionamento: Funzionamento del generatore di calore                                                                                              |
| 7      |                   | Menu Riscaldamento: Menu con le<br>impostazioni per il riscaldamento                                                                                        |
|        | ÷                 | Menu ACS: Menu con le impostazioni<br>per la produzione d'acqua calda sanita-<br>ria                                                                        |
|        | ð                 | Menu Ferie: Menu con le impostazioni<br>per il programma ferie                                                                                              |
|        | i                 | Menu Info: Menu per la visualizzazione<br>di informazioni attuali sull'impianto di<br>riscaldamento, ad es. riscaldamento,<br>acqua calda sanitaria, solare |
|        | ×                 | Menu Impostazioni: Menu con imposta-<br>zioni generali, ad es. lingua, ora/data,<br>formati                                                                 |
| 8      | _                 | Riga delle unità di misura: unità fisiche<br>per i valori visualizzati ad es. nel menu<br>«Informazioni»                                                    |
| Tab. 2 | Simboli su        | display                                                                                                    |

## 4 Utilizzo

Alla fine di questo documento viene raffigurata una panoramica della struttura del menu principale e della posizione delle singole voci di menu.

Le seguenti descrizioni si riferiscono alla visualizzazione standard ( $\rightarrow$  Fig. 2, pag. 4).

#### 4.1 Modificare la temperatura ambiente

#### Richiesta della temperatura ambiente desiderata

Se il funzionamento automatico è attivo (visualizzazione **auto**):

▶ premere il tasto auto.

Sul display viene visualizzata per alcuni secondi la temperatura desiderata attuale nel locale. Successivamente viene visualizzata per alcuni secondi l'ora, fino a quando resterà l'impostazione attuale (orario di commutazione successivo).

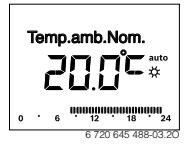

Se l'esercizio manuale è attivo (visualizzazione man):

▶ premere il tasto man.

Sul display viene visualizzata per alcuni secondi la temperatura desiderata attuale nel locale. Successivamente viene visualizzato per alcuni secondi che l'impostazione attuale prosegue in modo permanente (senza limitazione di tempo).

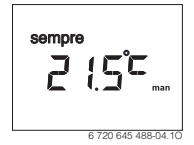

#### Temperatura ambiente:modificare temporaneamente

Se in un dato momento fa troppo caldo o troppo freddo:

 impostare la temperatura ambiente desiderata e confermare (o attendere alcuni secondi).
 Il valore impostato finisce di lampeggiare. La modifica resta valida fino al raggiungimento del successivo punto di com-

mutazione del programma orario attivo. Successivamente

è nuovamente attiva la temperatura attiva nel programma automatico.

## Modificare la temperatura ambiente desiderata per il tipo di funzionamento Risc. o Attenuaz.

Se è continuamente troppo freddo o troppo caldo:

- ▶ aprire il menu principale.
- Selezionare e confermare il menu **Riscaldamento**.

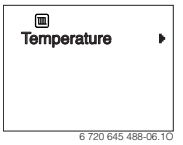

- ► Confermare il menu Temperature.
- Selezionare e confermare la voce del menu Risc. o Attenuaz..

Lampeggia l'impostazione attuale.

 Impostare e confermare la temperatura ambiente desiderata per il tipo di funzionamento selezionato.
 Il valore impostato finisce di lampeggiare.

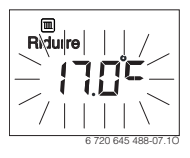

#### Attivare il funzionamento manuale ed impostare la temperatura ambiente desiderata

Se per una determinata durata si necessita di una temperatura del locale diversa dalla temperatura di riscaldamento o di riduzione:

premere il tasto man.

Ora il termoregolatore regola in modo continuo sulla temperatura nominale impostata per il funzionamento manuale.

 Attendere alcuni secondi fino alla riattivazione della visualizzazione standard o confermare due volte.

#### 6 | Utilizzo

Impostare la temperatura ambiente desiderata e confermare (o attendere alcuni secondi).
 Il valore impostato finisce di lampeggiare. Il termoregola-

tore lavora in modo continuo e senza limitazione di tempo con l'impostazione modificata (senza attenuazione).

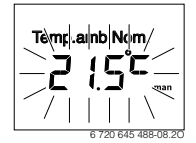

## 4.2 Impostare l'acqua calda sanitaria (ACS)

## Attivare il carico unico (funzione immediata acqua calda sanitaria)

Se si necessita di acqua calda sanitaria al di fuori dei tempi impostati nel programma orario:

- ► aprire il menu principale.
- ► Selezionare e confermare il menu ACS.
- Premere la manopola (con pulsante) di selezione. Lampeggia l'impostazione attuale.
- Selezionare e confermare ON.
   La produzione d'acqua calda sanitaria (riscaldamento accumulo/bollitore ACS e o riscaldamento istantaneo) è immediatamente attiva. Dopo l'avvenuto riscaldamento il carico unico commuta automaticamente su off.

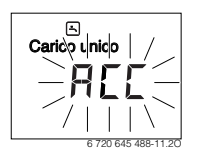

#### Modificare la temperatura dell'acqua calda

Se l'acqua sanitaria è troppo calda o troppo fredda (non possibile se il termoregolatore è installato come termoregolatore di zona)

- ► Aprire il menu principale.
- ► Selezionare e confermare il menu ACS.
- Selezionare e confermare il menu Temperatura. Lampeggia l'impostazione attuale.

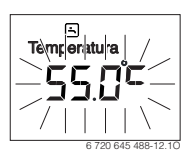

 Impostare e confermare la temperatura desiderata dell'acqua calda sanitaria.
 Se il valore massimo della temperatura dell'acqua calda

se il valore massimo della temperatura dell'acqua calda sanitaria 60 °C viene superato, lampeggia l'avvertenza del pericolo di ustioni.

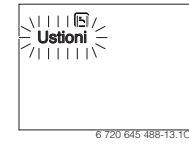

• Premere il tasto indietro, impostare e confermare  $\leq$  60 °C.

#### -oppure-

► Confermare l'impostazione > 60 °C.

#### 4.3 Impostazione del programma orario

#### Apertura del programma orario per alcuni giorni o un singolo giorno della settimana

- ► Aprire il menu principale.
- Selezionare e confermare il menu Riscaldamento.
- Selezionare e confermare il menu Progr. orario.
   Viene visualizzata la voce del menu Lun-Ven.

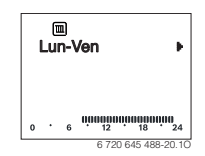

Lun-Ven (modificare insieme gli orari di commutazione per tutti i giorni lavorativi) o il Sabato ... Selezionare e confermare Venerdì (modificare gli orari di commutazione per un solo giorno della settimana).

Viene visualizzata la voce del menu Avvio risc.1.

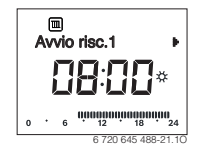

## Anticipare o rimandare l'avvio del riscaldamento o dell'attenuazione (spostamento del tempo di commutazione)

 Aprire il programma orario per tutti i giorni lavorativi o un singolo giorno della settimana.  Selezionare e confermare il tempo di commutazione. L'ora attuale impostata per il tempo di commutazione e il relativo segmento nell'indicazione a segmenti (barre) lampeggiano.

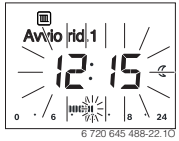

- Spostare l'orario di commutazione sull'ora desiderata. L'impostazione si modifica nella visualizzazione del valore in fasi da 15 minuti e nell'indicazione a segmenti (barre) in fasi da 30 minuti.
- ► Confermare l'impostazione.

## Aggiungere una nuova fase di riscaldamento (ad es. Avvio risc.2 fino a Avvio riduz.2)

Se non vengono utilizzate tutti i sei tempi di commutazione nel programma orario può essere aggiunta una nuova fase di riscaldamento.

- Aprire il programma orario per tutti i giorni lavorativi o un singolo giorno della settimana.
- Selezionare e confermare Avvio risc.2.

Il nuovo orario di commutazione viene aggiunto. L'ora attuale e il relativo segmento nell'indicazione a segmenti (barre) lampeggiano.

 Impostare l'orario di commutazione per Avvio risc.2, ad es. ore 14:00 e confermare. La nuova fase di riscaldamento è aggiunta con una durata di mezz'ora. Avvio riduz.2 è impostato sulle ore 14:30. Rimandare eventualmente Avvio riduz.2, ad es. alle ore 23:00.

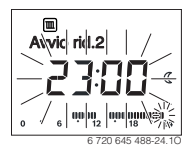

#### Interrompere la fase di riscaldamento con la fase di attenuazione (ad es. aggiungere un'ulteriore fase di attenuazione tra Avvio risc.2 e Avvio riduz.2)

 Aprire il programma orario per tutti i giorni lavorativi o un singolo giorno della settimana.

- Selezionare Avvio riduz.2 (fine della fase di riscaldamento da interrompere).
- ► Anticipare **Avvio riduz.2** all'avvio dell'interruzione, ad. ore 18:00.
- Aggiungere una nuova fase di riscaldamento ed impostare l'avvio riscaldamento e attenuazione, ad es. Avvio risc.3 (ore 21:00) fino a Avvio riduz.3 (ore 23:00).
   Il termoregolatore ordina automaticamente le fasi di riscaldamento in modo cronologico.

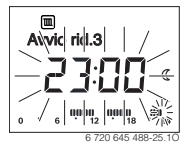

## Cancellare la fase di riscaldamento (ad es. Avvio risc.2 fino a Avvio riduz.2)

- Aprire il programma orario per tutti i giorni lavorativi o un singolo giorno della settimana.
- Selezionare e confermare Avvio riduz.2.
   L'ora attuale impostata per il tempo di commutazione e il relativo segmento nell'indicazione a segmenti (barre) lampeggiano.
- ► Impostare Avvio riduz.2 allo stesso orario di Avvio risc.2. Nella riga di testo compare Cancellare?
- Confermare Cancellare? per cancellare la fase di riscaldamento.

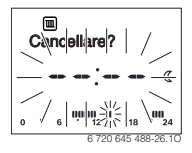

## 4.4 Impostare il programma ferie

#### Aprire il menu ferie

- ► Aprire il menu principale.
- Selezionare e confermare il menu Ferie.
   Viene visualizzata la voce del menu Prog. ferie.

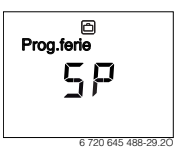

## Attivare il programma ferie e impostare il periodo delle ferie

 Selezionare e confermare il menu Ferie, finché non lampeggia il valore impostato OFF.

#### 8 | Utilizzo

Selezionare e confermare **ON**.

Vengono visualizzate la data per l'inizio ferie (impostazione di base 1° giorno di ferie = data attuale) e la data per la fine delle ferie (impostazione di base ultimo giorno = una settimana dopo la data attuale). Il giorno di inizio delle ferie lampeggia.

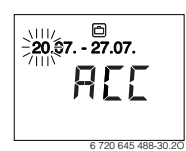

- Selezionare e confermare il giorno per l'inizio delle ferie. Il giorno è modificato, il mese per l'inizio delle ferie lampeggia.
- Selezionare e confermare il mese per l'inizio delle ferie. Il mese è modificato, il giorno per la fine delle ferie lampeggia.

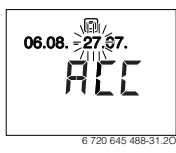

- Selezionare e confermare il giorno per la fine delle ferie. Il giorno è modificato, il mese per la fine delle ferie lampeggia.
- Selezionare e confermare il mese per la fine delle ferie. Il programma ferie viene attivato automaticamente al momento dell'inizio ferie. Il tempo delle ferie per l'esempio rappresentato va dalle ore 00:00 del 06.08. alle 24:00 del 21.08.

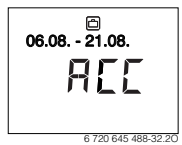

#### Interrompere il programma ferie

▶ Premere il tasto man.

Il termoregolatore regola in modo continuo sulla temperatura nominale impostata per il funzionamento manuale. L'acqua calda sanitaria è disponibile solo se è attivo il carico unico o se il tipo di funzionamento per la produzione d'acqua calda sanitaria è **ON**.  Eventualmente impostare la temperatura ambiente desiderata.

Il termoregolatore regola in modo continuo sulla nuova temperatura ambiente impostata.

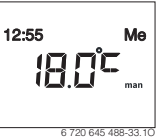

Premere il tasto auto per continuare il programma ferie.

#### Terminare in anticipo il programma ferie

- Selezionare e confermare il menu Ferie, finché non lampeggia il valore impostato ON.
- ► Selezionare e confermare OFF.

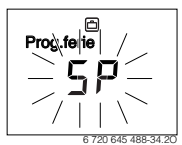

Il programma ferie è terminato in anticipo. I valori impostati sono cancellati.

#### 4.5 Ulteriori impostazioni

#### Regolazione dell'ora e della data

- ► Aprire il menu principale.
- Selezionare e confermare il menu Impostazioni.
- Selezionare e confermare il menu Ora/Data.
   Viene visualizzata la voce del menu Ora.

- Premere la manopola (con pulsante) di selezione. L'indicazione dell'ora lampeggia.
- Impostare e confermare le ore. I minuti lampeggiano.
- ► Impostare e confermare i minuti.

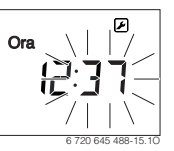

 Selezionare e confermare la voce del menu Data:. La data lampeggia (osservare l'impostazione nel menu Impostazioni > Formato > Formato data).

- Impostare il giorno, il mese e l'anno seguendo lo stesso procedimento delle ore e dei minuti.
- Premere la manopola (con pulsante) di selezione. Il valore impostato finisce di lampeggiare.

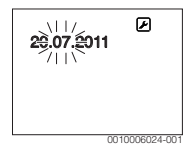

#### Attivazione/disattivazione blocco dei tasti

 Tenere premuto per alcuni secondi il pulsante di selezione e il tasto auto finché nella riga di testo non viene visualizzato Blocco tasti.

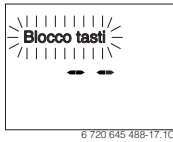

- ► Se, con la funzione blocco tasti attivata, viene azionato un elemento di comando compare **Blocco tasti**.
- Blocco tasti: Tenere premuto per alcuni secondi il pulsante di selezione e il tasto auto finché non viene più visualizzato Blocco dei tasti.

## 5 Menu princ.

Panoramica menu principale vedere fine del presente documento.

#### 5.1 Menu Riscaldamento

#### Impostazioni del programma orario

| Menu Riscaldamento | > Progr. | orario |
|--------------------|----------|--------|
|--------------------|----------|--------|

| Voce di<br>menu | Descrizione                                                                                                    |
|-----------------|----------------------------------------------------------------------------------------------------|
| Lun-Ven         | Per ogni giorno possono essere impostati 6                                                                                                    |
| Sabato          | tempi di commutazione (3 tempi di commuta-<br>zione per l'avvio riscaldamento e 3 tempi di<br>commutazione per l'avvio attenuazione). La<br>durata minima di una fase di riscaldamento è<br>30 minuti.<br>Nell'impostazione di base sono impostati:<br>• Lun-Ven: Avvio risc.1: <b>06:00</b> fino a Avvio |
| Domenica        |                                                                                                    |
| Lunedì          |                                                                                                    |
| Martedì         |                                                                                                    |
| Mercoledì       |                                                                                                    |
| Giovedì         |                                                                                                    |
| Venerdì         | riduz.1: <b>23:00</b>                                                                                                    |
|                 | <ul> <li>Sabato e Domenica: Avvio risc.1: 08:00<br/>fino a Avvio riduz.1: 23:00</li> </ul>                                                                                                    |
|                 | In tal modo si riscalda dalle ore 23:00 della sera<br>fino alle ore 06:00 del giorno successivo in<br>modo limitato alla temperatura di attenuazione<br>(sabato e domenica fino alle ore 08:00).                                                                                                    |

Tab. 3

### Ripristino del programma orario sulle impostazione di base Menu Riscaldamento > Reset tempi

| Voce di<br>menu | Descrizione                                                                                                    |
|-----------------|----------------------------------------------------------------------------------------------------|
| Reset tempi     | Con l'impostazione SÌ è possibile ripristinare un<br>singolo programma orario alle impostazioni di<br>fabbrica. |

Tab. 4

## Disattivazione estiva (disponibile solo con regolazione in funzione della temperatura esterna)

#### Menu Riscaldamento > Estate/inv. (2014)

| Voce di<br>menu     | Descrizione                                                                                                    |
|---------------------|----------------------------------------------------------------------------------------------------|
| Estate/inv.<br>(ﷺ)  | Se l'impostazione mai riscaldare è attiva, il<br>riscaldamento è spento (ad es. in estate).<br>Se la funzione riscald. sempre è attiva, il riscal-<br>damento è sempre acceso.<br>Se la funzione sec. temp. est. è attiva, il riscal-<br>damento viene acceso e spento in funzione<br>dell'impostazione in Soglia temp                                                                 |
| Soglia temp.<br>(ﷺ) | Se la temperatura esterna supera la soglia di<br>temperatura qui impostata ( <b>10,0 °C</b><br><b>30,0 °C</b> ) il riscaldamento viene spento.<br>Se la temperatura esterna scende al di sotto<br>della soglia qui impostata di 1 K ( °C) il riscalda-<br>mento viene acceso.<br>Questa voce di menu è disponibile solo se la<br>funzione Estate/inv. è impostata su sec. temp.<br>est |

Tab. 5

## 5.2 Menu ACS

| Voce di menu                   | Descrizione                                                                                                    |
|--------------------------------|----------------------------------------------------------------------------------------------------|
| Carico unico                   | Se viene attivato il carico unico (ON) la pro-<br>duzione dell'acqua calda sanitaria o il mante-<br>nimento del calore viene immediatamente<br>accesa/o.                                                                                                    |
| Tempera-<br>tura <sup>1)</sup> | La temperatura dell'acqua calda sanitaria può<br>essere impostata solo tramite l'unità di servi-<br>zio, se la produzione dell'acqua calda sanita-<br>ria sul generatore di calore è impostata su<br>funzionamento automatico.                                                                                                    |
| Tipo di funz.                  | Il funzionamento automatico per la produ-<br>zione d'acqua calda sanitaria è attivo se nella<br>visualizzazione del valore è visualizzato<br>AUTO. Il programma orario per il riscalda-<br>mento prestabilisce anche i tempi di commu-<br>tazione per la produzione dell'acqua calda<br>sanitaria. La produzione d'acqua calda sani-<br>taria continua o il mantenimento del calore è<br>attiva/o, se alla voce del valore è impostato<br>ON.Non avviene alcuna produzione d'acqua<br>calda sanitaria o mantenimento del calore se<br>nella voce del valore è presente OFF. |

| Voce di menu               | Descrizione                                                                                                    |
|----------------------------|----------------------------------------------------------------------------------------------------|
| Ricircolo                  | <ul> <li>Grazie al ricircolo sanitario l'acqua calda sanitaria è immediatamente disponibile nei punti di prelievo.</li> <li>Se è impostato ON, una o più volte all'ora fatta circolare brevemente acqua calda sanitaria attraverso la conduttura di ricircolo.</li> <li>Se è impostato AUTO, nei tempi con produzione d'acqua calda sanitaria attiva viene pompata brevemente acqua calda sanitaria attraverso la conduttura di ricircolo.</li> <li>Impostare OFF per risparmiare più energia possibile.</li> </ul> |
| Disinfezione <sup>1)</sup> | Tramite la disinfezione termica è possibile<br>garantire la qualità dell'acqua calda sanitaria<br>dal punto di vista igienico. Se è impostato<br>AUTO ogni martedì a partire<br>dalle ore 2:00 (di notte) l'acqua calda sanita-<br>ria viene scaldata a 70 °C.                                                                                                    |
| Giorn. 60°C <sup>1)</sup>  | Se è impostato SÌ, con impianti solari l'acqua<br>calda sanitaria viene riscaldata ogni giorno<br>per una volta a partire dalle ore 2:00 (di<br>notte) su 60 °C, allo stesso modo della disin-<br>fezione termica (disponibile solo con genera-<br>tore di calore EMS 2).                                                                                                    |

1) Può essere accesa/o solo sul termoregolatore C 100 per HK1, non sui termoregolatori per HK2...8.

Tab. 6

## 5.3 Menu Info

Nel menu **Info** possono essere richiamati i valori attuali e gli stati di funzionamento attivi dell'impianto. Non possono possibili modifiche.

### Menu Info > Riscaldamento

| Voce di menu               | Descrizione (possibili visualizzazioni)                                                                                                    |
|----------------------------|----------------------------------------------------------------------------------------------------|
| Temp. est.<br>( <i>磮</i> ) | La temperatura esterna attualmente misu-<br>rata. Disponibile solo se è installata una<br>sonda della temperatura esterna.                                                                                                    |
| Stato oper.                | <ul> <li>Qui viene visualizzato lo stato attivo attuale:</li> <li>se viene visualizzato OFF, il riscaldamento è spento, ma la protezione antigelo continua ad essere attiva.</li> <li>Se viene visualizzato Risc. o Attenuaz., il riscaldamento lavora in funzionamento automatico. In base al programma orario si riscalda fino alla temperatura impostata per il rispettivo tipo di funzionamento.</li> <li>Se viene visualizzato Estate, il riscaldamento è spento in ragione della disattivazione estiva (ﷺ). L'acqua calda sanitaria è disponibile in base al tipo di funzionamento impostato.</li> <li>Se viene visualizzato Manuale, il riscaldamento impostato.</li> </ul> |
| Temp. amb.                 | La temperatura ambiente misurata attual-<br>mente.                                                                                                    |

Tab. 7

#### Menu Info > ACS

| Voce di menu | Descrizione (possibili visualizzazioni)                                                                              |
|--------------|----------------------------------------------------------------------------------------------------|
| Stato oper.  | Visualizzazione dello stato di funzionamento<br>attuale della produzione d'acqua calda sani-<br>taria: ON oppure OFF |
| Temp. nom.   | Temperatura desiderata dell'acqua calda sanitaria.                                                                   |
| Temp. reale  | Temperatura dell'acqua calda sanitaria attualmente rilevata.                                                         |

Tab. 8

#### Menu Info > Solare

| Voce di menu  | Descrizione (possibili visualizzazioni)                                                                                                    |
|---------------|----------------------------------------------------------------------------------------------------|
| Apporto sol.  | Apporto solare complessivo dalla prima<br>messa in servizio dell'impianto solare, ad es.<br><b>120 kWh</b> .                                                 |
| Collet. reale | La temperatura del collettore misurata attual-<br>mente.                                                                                                    |
| Temp. accum.  | La temperatura dell'acqua misurata attual-<br>mente nell'accumulatore solare.                                                                                |
| Circ. solare  | Visualizzazione dello stato di funzionamento<br>attuale del circolatore solare (di tipo a velo-<br>cità modulante): 100 % = ON, velocità<br>massima;0 % =OFF |

Tab. 9

#### Menu Info > Con. energia

| Voce di menu  | Descrizione (possibili visualizzazioni)                                                                                          |
|---------------|----------------------------------------------------------------------------------------------------|
| 24h: Gaz risc | Consumo di combustibile del riscaldamento<br>il giorno precedente (0 – 24 h), ad es.<br><b>240 kWh</b>                           |
| 24h Corr risc | Consumo di elettricità per riscaldamento il<br>giorno precedente (0 – 24 h), ad es.<br><b>3,5 kWh</b>                            |
| 24h: Gas ACS  | Consumo di combustibile per acqua calda<br>sanitaria il giorno precedente (0 – 24 h), ad<br>es. <b>120 kWh</b>                   |
| 24h: Corr ACS | Consumo di elettricità per acqua calda sani-<br>taria il giorno precedente (0 – 24 h), ad es.<br><b>1,8 kWh</b>                  |
| 30d: Gas risc | Consumo di combustibile del riscaldamento<br>nella media giornaliera <sup>1)</sup> (0 – 24 h), ad es.<br><b>7200 kWh</b>         |
| 30d Corr risc | Consumo di elettricità per riscaldamento<br>nella media giornaliera <sup>1)</sup> (0 – 24 h), ad es.<br><b>105 kWh</b>           |
| 30d: Gas ACS  | Consumo di combustibile per acqua calda<br>sanitaria nella media giornaliera <sup>1)</sup> (0 –<br>24 h), ad es. <b>3600 kWh</b> |
| 30d: Corr ACS | Consumo di elettricità per acqua calda sani-<br>taria nella media giornaliera <sup>1)</sup> (0 – 24 h), ad<br>es. <b>54 kWh</b>  |

1) Media degli ultimi 30 giorni

Tab. 10

#### 5.4 Menu Impostazioni

#### Menu Impostazioni > «Lingua»

| Voce di menu           | Descrizione del funzionamento                |
|------------------------|----------------------------------------------|
| «Lingua» <sup>1)</sup> | La lingua del menu e delle voci del menu può |
|                        | essere cambiata.                             |

1) Sul display viene visualizzata la lingua impostata.

Tab. 11

#### Menu Impostazioni > Ora/Data

| Voce di menu | Descrizione del funzionamento                                                                                                    |
|--------------|----------------------------------------------------------------------------------------------------|
| Ora          | Impostare l'ora attuale.                                                                                                    |
| Data:        | Impostare la data attuale.                                                                                                    |
| Stag. estate | Accendere o spegnere la commutazione<br>automatica tra orario estivo e invernale.<br>Se è impostato ON, l'ora viene commutata<br>automaticamente (l'ultima domenica di<br>marzo dalle ore 02:00 alle ore 03:00, l'ultima<br>domenica di ottobre dalle ore 03:00 alle ore<br>02:00). |
| Correz. ora  | Correzione dell'ora dell'orologio interno del<br>termoregolatore in secondi alla settimana ( –<br><b>20 s/settimana 20 s/settimana</b> ). Sul<br>display viene visualizzata solo l'unità s<br>(secondi) al posto di s/settimana (secondi<br>alla settimana).                        |

Tab. 12

#### Menu Impostazioni > Formato

| Voce di menu       | Descrizione del funzionamento                                                                                                    |
|--------------------|----------------------------------------------------------------------------------------------------|
| Formato data       | Rappresentazione della data in tutti i menu<br>(GG.MM.AAAA o MM/GG/AAAA), dove: G =<br>giorno, M = mese, A = anno. Se manca l'indi-<br>cazione dell'anno, viene visualizzato solo<br>GG.MM. oppure MM/GG/. |
| Formato ora        | Per la rappresentazione dell'ora sono a dispo-<br>sizione il formato da 24 ore (24 h) e il formato<br>da 12 ore (12 h, am e pm).                                                                           |
| Temp. for-<br>mato | Per la rappresentazione delle temperature sono disponibili le unità ° <b>C</b> e ° <b>F</b> .                                                                                                    |
| Comp. sonda        | Se la temperatura del locale visualizzata del termoregolatore non corrisponde, correggere lo scostamento fino a $\pm$ <b>3</b> ° <b>C</b> .                                                                |
| Contrasto          | Se la visualizzazione sul display non è buona<br>a causa delle condizioni della luce<br>dell'ambiente, adattare il contrasto del<br>display ( <b>36 % 64 %</b> ).                                          |

## 6 Eliminare disfunzioni

#### Se non è possibile eliminare una disfunzione:

- ► confermare la disfunzione.
- Le disfunzioni che continuano ad essere attive vengono nuovamente visualizzate dopo un'ora.
- Avvisare l'installatore o il servizio di assistenza clienti e comunicare il codice disfunzione, il codice supplementare e il numero di identificazione dell'unità di servizio.

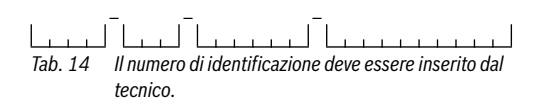

## 7 Apparecchi elettronici ed elettrici dismessi

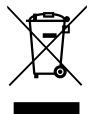

Gli apparecchi elettronici ed elettrici non più utilizzabili devono essere raccolti in modo differenziato e portati a un apposito punto di valorizzazione sostenibile (direttiva europea sugli apparecchi elettronici ed elettrici).

Per lo smaltimento di apparecchi elettronici ed elettrici, utilizzare il sistema di ritiro e raccolta specifico del Paese.

## 8 Panoramica Menu princ.

Le funzioni contrassegnate con  $\underset{am}{\not\cong}$  sono disponibili solo se è installata una sonda di temperatura esterna.

## Riscaldamento

- Temperature (Funzionamento automatico)
  - Risc. (Temperatura di riscaldamento o giornaliera)
  - Attenuaz. (Temperatura di attenuazione o notturna)
- Progr. orario (Commutazione riscaldamento/attenuazione)
- Reset tempi (Ripristino dei tempi di commutazione)

## 🖻 ACS

- Carico unico (Modalità immediata acqua calda sanitaria)
- Temperatura<sup>1), 2)</sup> (Temperatura ACS)
- Tipo di funz.<sup>2)</sup> (Tipi di funzionamento ACS)
- Ricircolo<sup>2)</sup> (Tipi di funzionamento ricircolo)
- Disinfezione<sup>1), 2)</sup> (Disinfezione termica)
- Giorn. 60°C<sup>1), 2), 3)</sup> (Riscaldamento giornaliero ACS)

### 🗇 Ferie

Prog. ferie (Programma ferie)

#### ፤ Info

- Riscaldamento
  - ﷺ Temp. est. (Temperatura esterna)
  - Stato oper. (Stato di funzionamento)
  - Temp. amb. (Temperatura ambiente)
- ACS<sup>2)</sup>
  - Stato oper.<sup>2)</sup> (Stato di funzionamento)
  - Temp. nom.<sup>2)</sup> (Temperatura desiderata dell'acqua calda sanitaria)
  - Temp. reale<sup>2)</sup> (Temperatura ACS attuale)
- Solare
  - Apporto sol. (Dalla messa in funzione dell'impianto solare)
  - Collet. reale<sup>2)</sup> (Temperatura del collettore solare)
- 1) Può essere accesa/o solo sul termoregolatore C 100 per HK1, non sui termoregolatori per HK2...8.
- 2) La voce di menu viene visualizzata solo in caso di impiego come termoregolatore.
- 3) Solo generatore di calore dotato di sistema EMS 2.

- Temp. accum.<sup>2)</sup> (Temperatura accumulatore solare)
- Circ. solare<sup>2)</sup> (Stato di funzionamento del circolatore solare)
- Con. energia (Indicazione del consumo energetico)
  - 24h: Gaz risc (Combustibile riscaldamento giorno precedente)
  - 24h Corr risc (Elettricità riscaldamento giorno precedente)
  - 24h: Gas ACS (Combustibile ACS giorno precedente)
  - 24h: Corr ACS (Elettricità ACS giorno precedente)
  - 30d: Gas risc (Combustibile riscaldamento media giornaliera)
  - 30d Corr risc (Elettricità riscaldamento media giornaliera)
  - 30d: Gas ACS (Combustibile ACS media giornaliera)
  - 30d: Corr ACS (Elettricità ACS media giornaliera)

#### 🕑 Impostazioni

- italiano<sup>4)</sup>
- Ora/Data
  - Ora
  - Data:
  - Stag. estate (Ora legale/solare)
  - Correz. ora (Del termoregolatore in s/settimana)
- Formato
  - Formato data
  - Formato ora
  - Temp. formato (Unità di misura della temperatura)
  - Comp. sonda (Correzione temperatura ambiente)
  - Contrasto
- Service<sup>5)</sup>

- 4) Lingua impostata.
- Le impostazioni nel menu di servizio possono essere modificate solo dal tecnico autorizzato (come standard, questo livello non viene visualizzato).

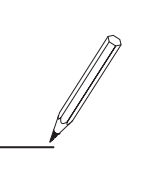

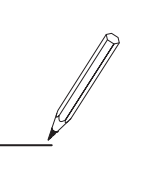

Robert Bosch SpA Settore Termotecnica Via M.A. Colonna, 35 20149 Milano